★NETstation\*APLUSをご利用されたことのあるお客さま向け

#### ①:ID欄にNETstation\*APLUS ID、パスワード欄にNETstation\*APLUS IDに紐づく

- パスワードを入力し、「ログイン」を押してください。
- ※間違えやすい英数字・アルファベットにご注意ください。
  - (数字の「1」、大文字「I」(アイ)、小文字「I」等)
- ※ID・パスワードは半角英数字記号で入力してください。
- ※コピー&ペースト機能では空白や改行コードが混入する場合がございますので、

直接入力をお試しください。

| My APLUS ログイン                                                                       |               | NETstation*APLUSをご利用いただいていた方                                                                                                    |
|-------------------------------------------------------------------------------------|---------------|----------------------------------------------------------------------------------------------------|
| My APLUS ID<br>ID<br>パスワード<br>パスワード                                                 | ?             | My APLUSではログインに利用するID・パスワードが異なります。<br>NETstation*APLUSをご利用いただいていた方は、以前使われていたロ<br>グインID・パスワードをご入力ください。ログイン後、新しいMy<br>APLUS ID (メールアドレス) およびパスワードを設定させていただき<br>ます。<br>初めてログインする際には、ご登録された電話番号 (SMSまたは音声)<br>での認証が必要となります。 |
| ログイン<br>パスワードをお忘れの方はこちらより再設定いたた<br>My APLUS ID(メールアドレス)がわからない方<br>らとり新規会員登録を行ってください | だけます。<br>は、こち | <b>初めてご利用される方</b><br>My APLUS(または旧NETstation*APLUS)をご利用されたことのない<br>方は、カード発行時に送付される初期ID・パスワードをご入力いただく<br>か、こちらより新規会員登録を行ってください。                                                                                          |

### ※下記ログイン画面でも同様

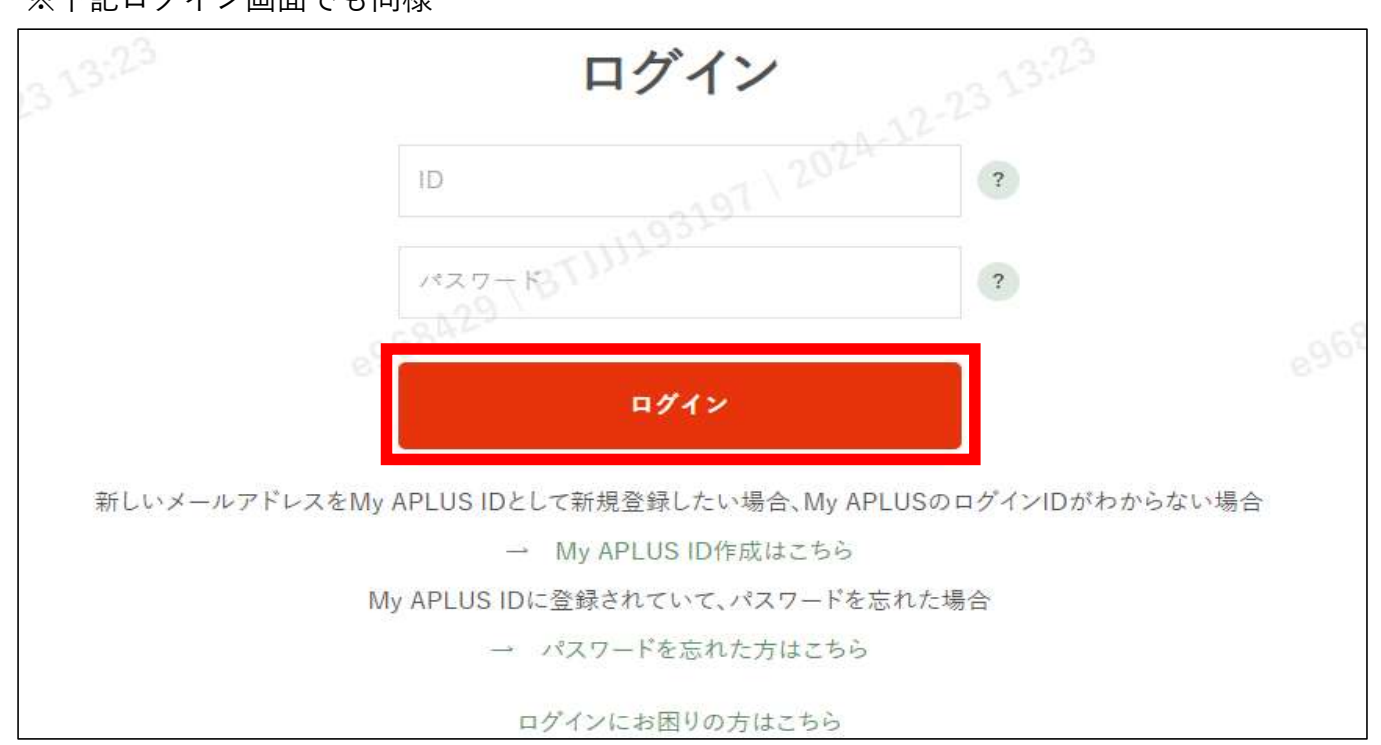

〈「入力されたIDとパスワードではログインできません」と表示される場合〉

下記2つの可能性がございます。

・入力されたNSA ID、またはパスワードが登録されているものと異なる可能性がございますので、 ログイン画面内の「My APLUS ID作成はこちら」から**My APLUS IDの新規登録**を行ってください。

・既にMy APLUS IDに移行されている可能性がございますので、

ログイン画面内の「パスワードを忘れた方はこちら」から**パスワードの再発行**を行っていただくか、 ログイン画面内の「My APLUS ID作成はこちら」から**My APLUS IDの新規登録**を行ってください。

〈NETstation\*APLUSのIDとパスワードを入力して

「入力されたIDはロックされているためログインできません」と表示される場合〉

(※一定回数パスワードの入力が失敗された場合「【My APLUS】アカウント停止のお知らせ」が クレジットカードに登録されたメールアドレスに送られます。)

セキュリティ保護のためロックさせていただいております。

ログイン画面内の「My APLUS ID作成はこちら」からMy APLUS IDの新規登録を行ってください。

## ②:My APLUS会員規約を確認後、「同意して進む」を押してください。

(「キャンセル」を押すとログイン画面(①)から再度お手続きが必要です。)

|                          | MyAPLU              | S会員規約   |   |
|--------------------------|---------------------|---------|---|
| 以下、My APLUS会員規約をよくお読みのうえ | 「同意して進む」ボタンをクリックしてお | 進みください。 |   |
| >MY APEUS云自戏利            |                     |         |   |
|                          | the state of t      | 同会」大洋水  | 1 |
|                          | ++>==               |         |   |
|                          |                     |         |   |

## ③:入力されたNETstation\*APLUS IDに登録されているメールアドレスを My APLUS IDとして登録するかお選びください。

(「はい」を選択される場合⑦からご確認ください。④~⑥は「いいえ」を選択した場合に表示されます。)

| メールアドレス登録                                                              |                                                                   |  |  |  |  |  |
|------------------------------------------------------------------------|-------------------------------------------------------------------|--|--|--|--|--|
| 複数のクレジットカードをお持ちで同一メールアドレスを登録されている方は、自動的に1つのアカウントに複数のカード情報が紐づく場合がございます。 |                                                                   |  |  |  |  |  |
| My APLUSでは、お客さまのメールアド                                                  | 「レスがログインIDとなります。                                                  |  |  |  |  |  |
| クレジットカードに登録されているメールアドレス ( ***********                                  | クレジットカードに登録されているメールアドレス ( *********@ co.jp)をMy APLUS IDとして登録しますか? |  |  |  |  |  |
| 表示のものとは異なるメールアドレスを希望される場合は「いいえ」を押してください。                               |                                                                   |  |  |  |  |  |
| この場合、クレジットカードに登録されているメールアドレスも変更となります。                                  |                                                                   |  |  |  |  |  |
| いいえ                                                                    | はい                                                                |  |  |  |  |  |

↓上記③で「いいえ」を選択した方

④:新しくMy APLUS IDとして登録するメールアドレスを入力し、「登録」を押してください。

(「ログインへ戻る」を押すとログイン画面(①)から再度お手続きが必要です。)

| メールアドレス登録                                                                                                    |         |            |  |  |  |
|----------------------------------------------------------------------------------------------------|---------|------------|--|--|--|
| ?レジットカードに登録されているメールアドレスが既にMy APLUS IDとして登録されていることがございます。<br>8手数ですが、ご自身のみが使用しているメールアドレスでMy APLUS IDを登録していただけますようお願いいたします。 |         |            |  |  |  |
| 例:abc@aplus.jp                                                                                                    |         |            |  |  |  |
|                                                                                                    | ログインへ戻る | <b>主</b> 律 |  |  |  |

〈「ご入力いただいたメールアドレスはご利用いただけません。」と表示される場合〉 入力されたメールアドレスが既にMy APLUS IDとして利用されている可能性があります。 お手数ですが、**別のメールアドレスを再度入力**してください。

〈「メールアドレスの入力に誤りがあります。」と表示される場合〉 取り扱い不可パターンの事例として、以下のようなケースがございますので、 正しいメールアドレスが入力されているかご確認ください。

・全角の文字が入っている ※半角でも一部使用できない記号があります

・アドレスの先頭もしくは最後が@になっている

・@がない

|                                                               | 認証コード入力画面    |  |
|---------------------------------------------------------------|--------------|--|
| 入力していただいたメールアドレスで本人確認をさせていただ<br>メールアドレスにお届けする数字4桁の認証コードを入力してく | きます。<br>ださい。 |  |
| ぶ 須 メールアドレスに送信された認証コードを入力し ※認証コードの有効期限は発行から5分となりま             | てください。<br>す。 |  |
| 例:1234<br>入力必須項目です。                                           |              |  |
|                                                               | 認証する         |  |
| ※認証コードが届かない場合はこちら                                             |              |  |
| 任意 メールアドレスで再度認証コードを受け取る場合                                     | i -          |  |
|                                                               | 認証コードを再送信する  |  |

〈「認証コードが一致しません」「認証コードの有効期限が切れています」と表示される場合〉
認証コードが正しく入力されていないか、認証コードの有効期限が切れている可能性がございます。
「認証コードを再送信する」を押し、新たに送信された認証コードでお試しください。

〈「一定回数以上入力に誤りがあったため、My APLUSの認証機能がロックされました」と表示される場合〉 一定回数認証コードの入力が失敗されましたので、 セキュリティ保護のためロックさせていただいております。 しばらく時間をおいて再度お試しください。

⑥:クレジットカードに登録されているメールアドレスを

④で入力したメールアドレスに変更してよいかご確認いただき、「はい」を押してください。

(「いいえ」を押すとログイン画面(①)から再度お手続きが必要です。)

| メールアト                               | ドレス登録                                     |   |
|-------------------------------------|-------------------------------------------|---|
| 入力いただいたメールアドレスをN<br>結いて本人確認のため、登録済の | ly APLUS IDとして登録しますか?<br>電話番号に対して認証を行います。 |   |
|                                     |                                           | _ |
| いいえ                                 | はい                                        |   |

# ⑦-1:【ご登録いただいている電話番号が携帯電話の場合】

SMSで届いた認証コード数字4桁を入力し、「認証する」を押してください。

| 認証コード入力画面                                                                       |
|---------------------------------------------------------------------------------|
| ご登録いただいているお電話番号で本人確認をさせていただきます。<br>携帯電話はSMS、それ以外は音声電話でお送りする数字4桁の認証コードを入力してください。 |
| 必須 登録電話番号 -**** へSMSにて送信された認証コードを入力してください                                       |
| 例:1234<br>入力必須項目です。                                                             |
| 認証する                                                                            |
| ※認証コードの有効期限は発行から5分となります。<br>※認証コードが届かない場合はこちら                                   |
| SMSで再度認証コードを受け取る場合                                                              |
| 認証コードを再送信する                                                                     |
| 任意 認証コードが届かない場合                                                                 |
| ※ カードに登録されている電話番号に自動音声にて認証コードを案内します。                                            |
| 音声電話で認証コードを送信                                                                   |

⑦-2:【ご登録いただいている電話番号が固定電話番号の場合】

「音声電話でコードを送信」を押してください。

その後、自動音声で確認した認証コード数字4桁を入力し「認証する」を押してください。

|                         | 認証コード入力画面                     |           |
|-------------------------|-------------------------------|-----------|
| 必須 登録電話番号に自動音声でコードを     | 送信します。電話番号を選択して送信ボタンを押してください。 |           |
| ○ 登録電話番号:               |                               |           |
|                         | 音声電話で認証コードを送信                 |           |
| ※認証コードの有効期限は上記「音声電話で認証コ | ードを送信」を押して発行されてから5分となります。     |           |
| 必須 自動音声で受け取った認証コードをフ    | 、力してください                      |           |
| 例:1234_24               |                               |           |
| ※認証コードが届かない場合はこちら       | 03197 2023                    |           |
|                         | 認証する<br>(109)                 | 658429 BT |

〈「認証コードが一致しません」「認証コードの有効期限が切れています」と表示される場合〉
認証コードが正しく入力されていないか、認証コードの有効期限が切れている可能性がございます。
SMSの場合は「認証コードを再送信する」を、自動音声の場合は再度「音声電話で認証コードを送信」を
押していただき、新たに届いた認証コードでお試しください。

〈「一定回数以上入力に誤りがあったため、My APLUSの認証機能がロックされました」と表示される場合〉 一定回数認証コードの入力が失敗されましたので、

セキュリティ保護のためロックさせていただいております。しばらく時間をおいて再度お試しください。

### ⑧:ログイン時に使用するパスワードを設定し、「登録する」を押してください。

(パスワードの文字数や、アルファベット・数字・記号の組み合わせにご注意ください。)

(「キャンセル」を押すとログイン画面(①)から再度お手続きが必要です。)

|                                                                            | パスワ                                                        | 7ード入力                                                 |            |  |
|----------------------------------------------------------------------------|------------------------------------------------------------|-------------------------------------------------------|------------|--|
| ●必須 新しいパスワード                                                               |                                                            |                                                       |            |  |
| ※ 生年月日、電話番号、お名前、カード番号な<br>※ 任意の8~20文字の半角英数字・記号でご<br>※ パスワードはアルファベット(大文字または | どに関する数字・アルファベット等<br>登録ください。(アルファベットの大<br>小文字)、数字、記号の3種類すべて | の第三者に容易にわかるものは使用<br>文字・小文字にご注意ください)。<br>Cを組み合わせてください。 | 用しないでください。 |  |
| バスワード                                                                      |                                                            |                                                       |            |  |
| 確認のため、もう一度入力してください。                                                        |                                                            |                                                       |            |  |
| パスワード                                                                      |                                                            |                                                       |            |  |
|                                                                            | キャンセル                                                      | 登録                                                    | 78         |  |

## ⑨:My APLUSの利用登録が完了となります。

「My APLUSにログインする」を押し、次にお進みください。

※ご登録いただいたMy APLUS ID(メールアドレス)とパスワードは

### お忘れないようにご注意ください。

※My APLUS IDとパスワードはMy APLUSからいつでも変更が可能です。

| My APLUS登録完了                                                        |
|---------------------------------------------------------------------|
| My APLUSの利用登録が正常に完了しました。                                            |
| My APLUSにログインする >                                                   |
| ご登録いただき、ありがとうございます。                                                 |
| My APLUSでは、下記のサービスがご利用になれます。<br>・最新のご利用明細をいつでもWEBで確認<br>・ポイントの確認やない |
| ・1回払いから分割払い・リボ払いへお支払方法の変更<br>・お得なキャンペーンにエントリー                       |
| ログインして、My APLUSを引き続きお楽しみください。                                       |

⑩:ログイン画面(①と同様)のID欄にご登録いただいたMy APLUS ID

(③NETstation\*APLUSで利用していたメールアドレス、

もしくは④で新規登録したメールアドレス)を

パスワード欄には⑧で登録したパスワードを入力し、「ログイン」を押してください。

My APLUS ID(メールアドレス)とパスワードの正しい組み合わせでの入力をお願いいたします。 ※間違えやすい英数字・アルファベットにご注意ください。

(数字の「1」、大文字「I」(アイ)、小文字「I」等)

※ID・パスワードは半角英数字記号で入力してください。

※コピー&ペースト機能では空白や改行コードが混入する場合がございますので、

直接入力をお試しください。

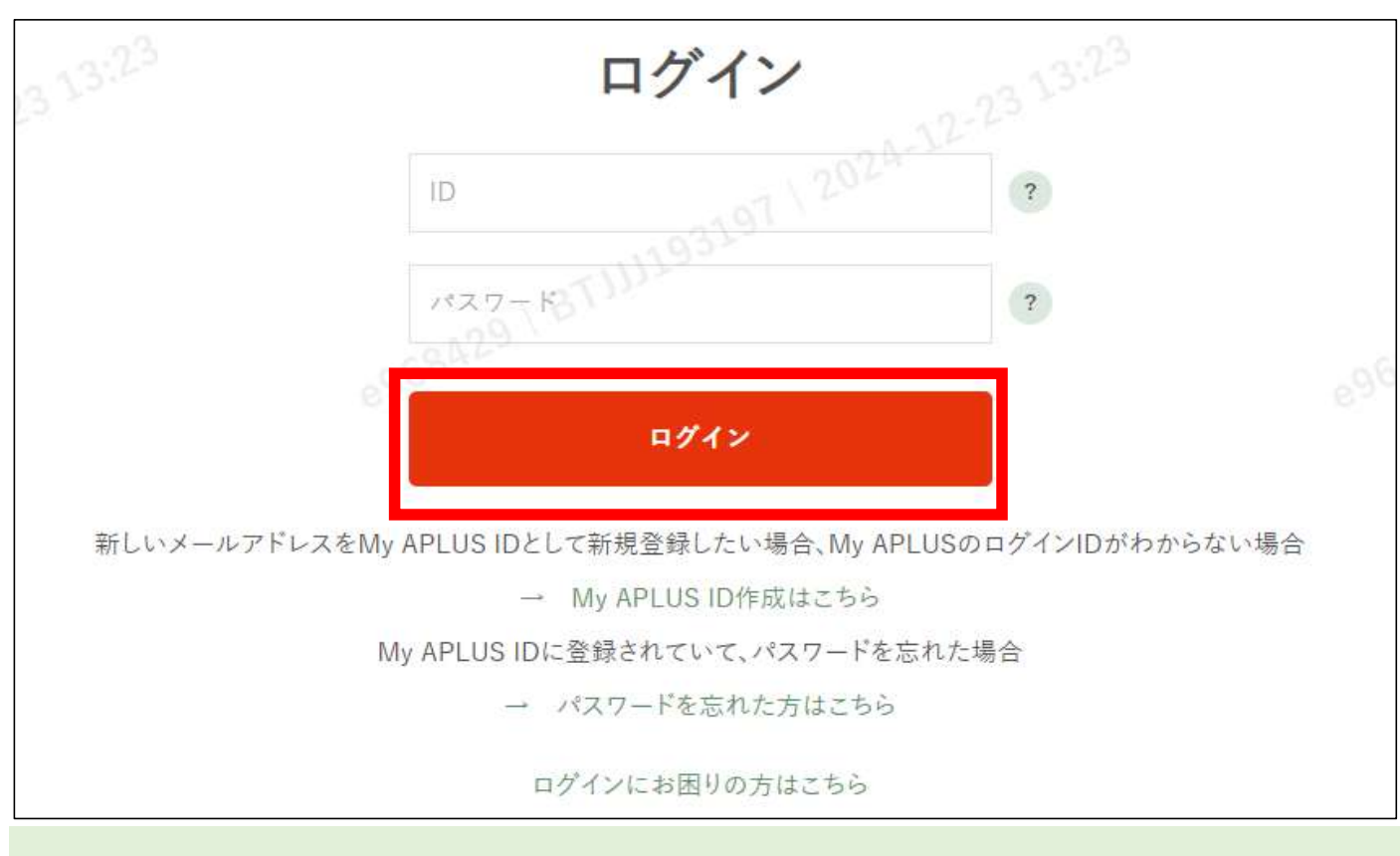

〈My APLUSのIDとパスワードを入力してアカウントがロックされた場合は、⑫をご参照ください〉

⑪:トップ画面が表示されます。

| MYAP                           | LUS                                    |                            |                               |                                           |                        | A&Q •<br>お知り                    | et 1 ログアウト                      |
|--------------------------------|----------------------------------------|----------------------------|-------------------------------|-------------------------------------------|------------------------|---------------------------------|---------------------------------|
| トップページ                         | 利用明細・<br>利用可能額照会                       | お支払い方法変更                   | お借入れ<br>(キャッシング)              | ポイント照会<br>・交換                             | キャンペーン                 | 各種変更・<br>申請手続き                  | お客さまサポート                        |
|                                |                                        |                            |                               |                                           |                        | 前回ログイン日時 :20                    | 24年12月23日 10:19                 |
|                                | A                                      | PLUS CARD w                | vith (H) -                    |                                           |                        | *                               |                                 |
| キャッシングサ                        | +ービス年末年始のご                             | 利用停止について                   |                               |                                           |                        |                                 |                                 |
| お支払いE                          | 1 2024/12/27                           |                            |                               |                                           |                        |                                 |                                 |
| 確定                             | 0円                                     |                            | >                             | 交換可能ポイ                                    | <sub>ント</sub> 299 ポイント |                                 | >                               |
|                                |                                        |                            |                               |                                           |                        |                                 |                                 |
| ● 利用                           | 可能額                                    | お支払い方法変                    | E :: #1                       | ント                                        | サービス<br>登録状況           | <b>1 7</b>                      | プラスモール                          |
|                                |                                        |                            |                               |                                           |                        |                                 |                                 |
| 海外事務手費<br>詳細はこちら               | ☆料変更のお知らせ<br>▶                         |                            |                               |                                           |                        |                                 |                                 |
| <b>b</b>                       | 一层件目                                   | + +9                       |                               |                                           |                        |                                 |                                 |
| キャンペー                          | ーン・優待作                                 | 青報                         |                               |                                           |                        |                                 | 一覧を見る >                         |
| My APLUS U                     | U-2E2++>x->                            |                            | BING                          |                                           |                        | TAO<br>TAOでお買い                  | 物                               |
| APLUS<br>記行さ<br>キャンペーン期間:2     | レビター<br>の<br>224年12月9日(月)~2025年        | 900<br>(19760)<br>19318(@) | 日本の10万<br>特遇で最大10万<br>ポイントプレ1 | 一<br>月相当分<br>ジット!<br>かり日(ホニー2025年3月31日(月) |                        | 15% <sup>6</sup>                | % <u>2</u>                      |
|                                | 1-1-1-                                 |                            |                               |                                           |                        |                                 |                                 |
| おすすめ                           | 情報                                     |                            |                               |                                           |                        |                                 |                                 |
| <del>お話すの</del><br>カード3<br>ご利用 | <b>カードで</b><br><b>キャッシン</b><br>いただけます! | Do B                       |                               | いますぐ欲しい!<br>える!<br>コーン 55                 |                        | お得なアプラス<br>各種保険商品、キ・<br>こちらから!! | <mark>保険サービス</mark><br>ャンペーン情報は |

(2):アカウントロック時

ログイン画面でMy APLUS ID(メールアドレス)・パスワードを入力時、

パスワードの入力を一定回数以上失敗された場合、

セキュリティ保護のためMy APLUSのアカウントを停止させていただきます。

アカウント停止時には、「【My APLUS】アカウント停止のお知らせ」を、

My APLUSに登録いただいたメールアドレスにお送りさせていただきます。

※「【My APLUS】アカウント停止のお知らせ」のメールに記載されているIDをご確認の上、

ログイン画面内の「パスワードを忘れた方はこちら」より**パスワード再発行**をお試しください。 ※通知メールが届かない、パスワード再設定時に

「メールアドレスの入力に誤りがあります。」と表示され、パスワードの再発行ができない時は、 ログイン画面内の「My APLUS ID作成はこちら」より

別のメールアドレスでMy APLUS IDの新規登録を行ってください。

※同一のメールアドレスではMy APLUS IDの新規登録はできませんのでご注意ください。

アカウント停止にならないよう、

My APLUS ID(メールアドレス)とパスワードをご確認の上入力をお願いいたします。

| ログイン                                                                                                    |                                                          |                          |                |  |
|----------------------------------------------------------------------------------------------------|----------------------------------------------------------|--------------------------|----------------|--|
| <ul> <li>パスワードを一定回数以上誤って入力されたため、<br/>旧NETstation*APLUS IDを入力されていた方は、初<br/>の My APLUS IDを入力されていた方は、パスワード</li> </ul> | IDが無効となっています。<br>J回IDを入力されていた方は、こちら<br>を忘れた方はこちらをクリックしてく | らよりMy APLUS IDの<br>だださい。 | D新規作成をしてください。  |  |
|                                                                                                    |                                                          |                          | ?              |  |
|                                                                                                    |                                                          | ©                        | ?              |  |
|                                                                                                    | ログイン                                                     | e.                       |                |  |
| 新しいメールアドレスを!                                                                                                    | My APLUS IDとして新規登録したい                                    | い場合、My APLUSの            | ログインIDがわからない場合 |  |
|                                                                                                    | → My APLUS IDf<br>My APLUS IDに登録されていて、                   | 乍成はこちら<br>パスワードを忘れた場     | 5合             |  |
|                                                                                                    | → パスワードを忘れ                                               | た方はこちら                   |                |  |
|                                                                                                    | ログインにお困りの                                                | 方はこちら                    |                |  |